# How to Register - Via the App

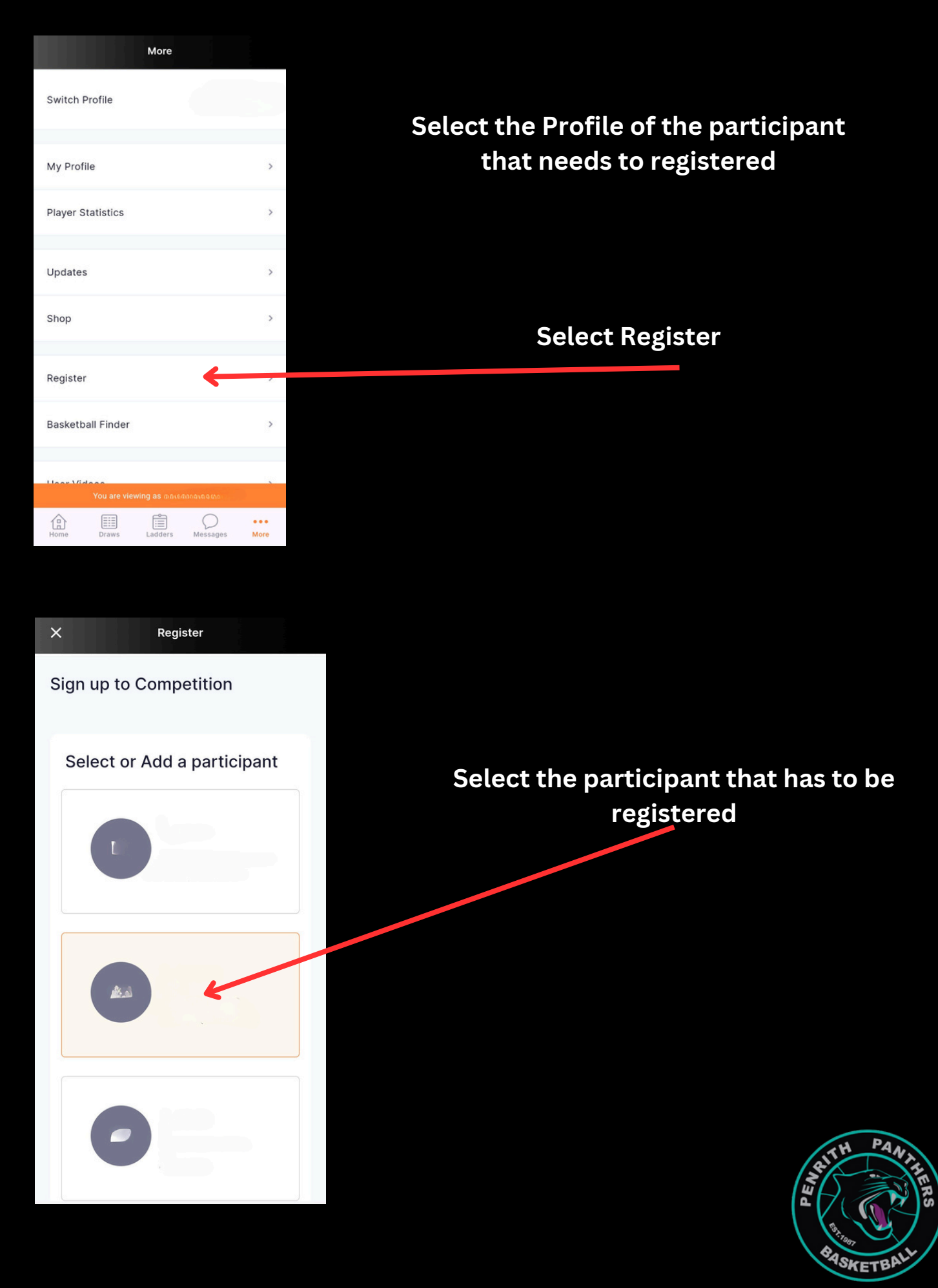

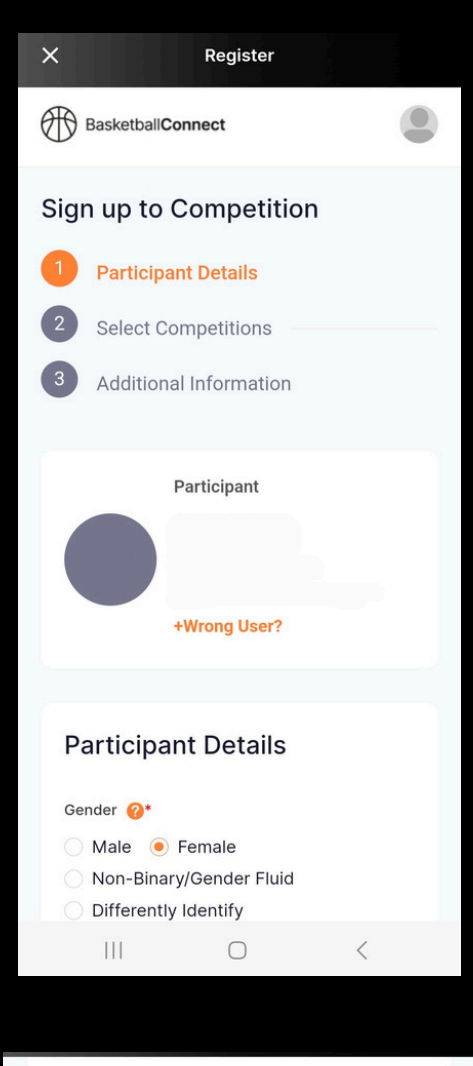

**Find a Competition** 

Postcode

2747

Organisation Name

Penrith Basketball

30 Herbert St Cambridge Park New South Wales

0247313252

2747

Cancel

Complete the Participant and click Done at the bottom of the screen.

Ensure all information is completed

Under Find a Competition put 2747 in postcode and click search.

After loading select Penrith Basketball under the Organisation Name. This will be from a Dropdown menu

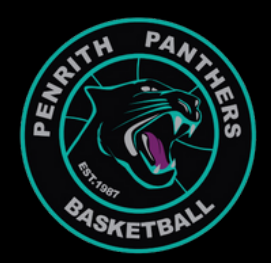

## PDBA PLAYER REGISTRATIONS

**Penrith Basketball** 

Reg. Open Reg. Close

### Scroll down and select

## **PDBA PLAYER REGISTRATIONS**

Note there will be other programs listed here

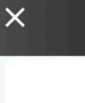

#### Register

#### Penrith Basketball

Penrith Basketball - PDBA PLAYER REGISTRATIONS Reg. Open Reg. Close 05/09/2024 - 30/12/2024 Find Another Competition

#### **Membership Details**

Membership Product you are registering Individual to

- 2024 BNSW Other Coach
- 2024 BNSW Other Referee
- 2024 BNSW Player Player Senior
- 2024 BNSW Other Official
- 2024 BNSW Other Manager
- 2024 BNSW Other Other

#### Registration Divisions\*

Please choose a Division

Select 2024 BNSW Player (This will have the relevant age group listed - i.e Junior/Miniball/Senior)

## Under Registration Divisions select

Scroll to the bottom and click Add Competition and Membership

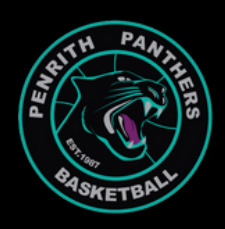

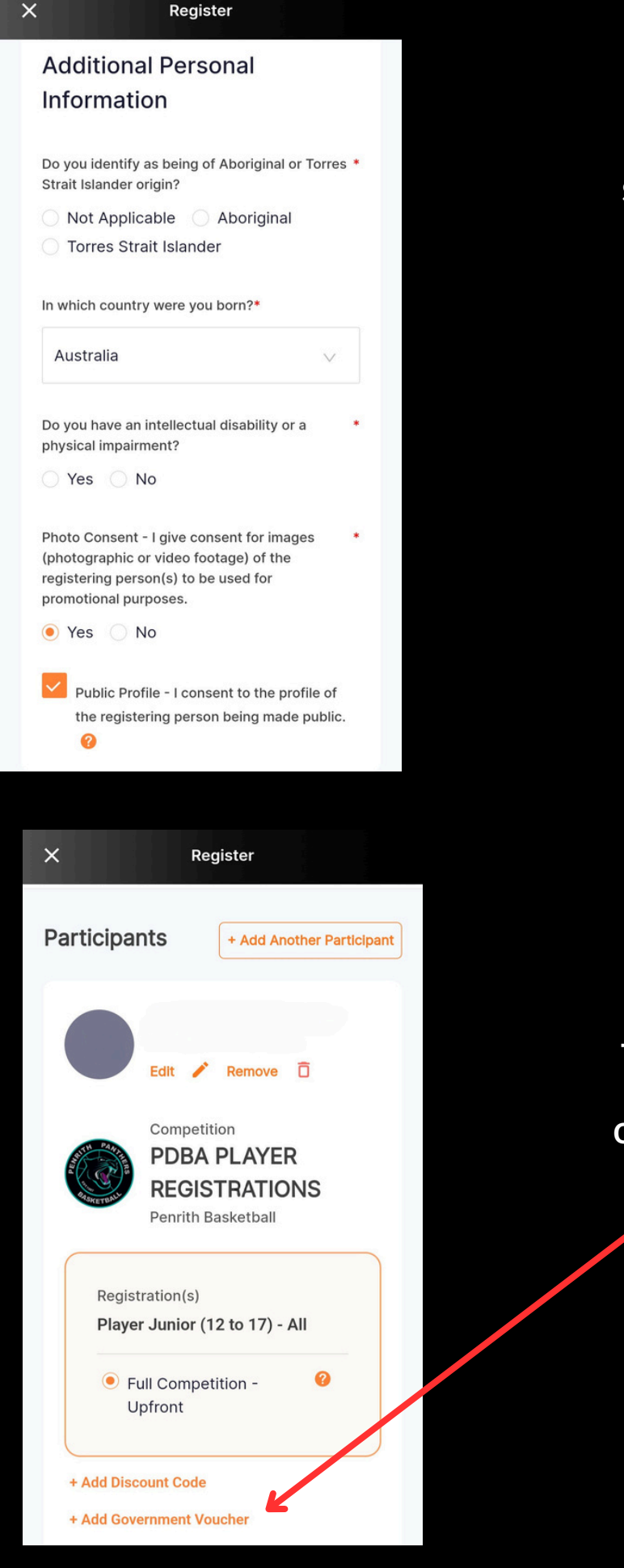

## Complete the Additional Personal Information

## Scroll to the bottom and click Add Competition and Membership

### To add an Active Kids Voucher

## **Click Add Government Voucher**

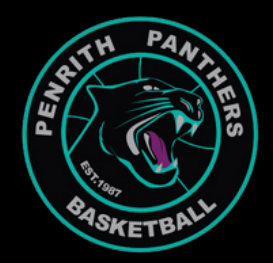

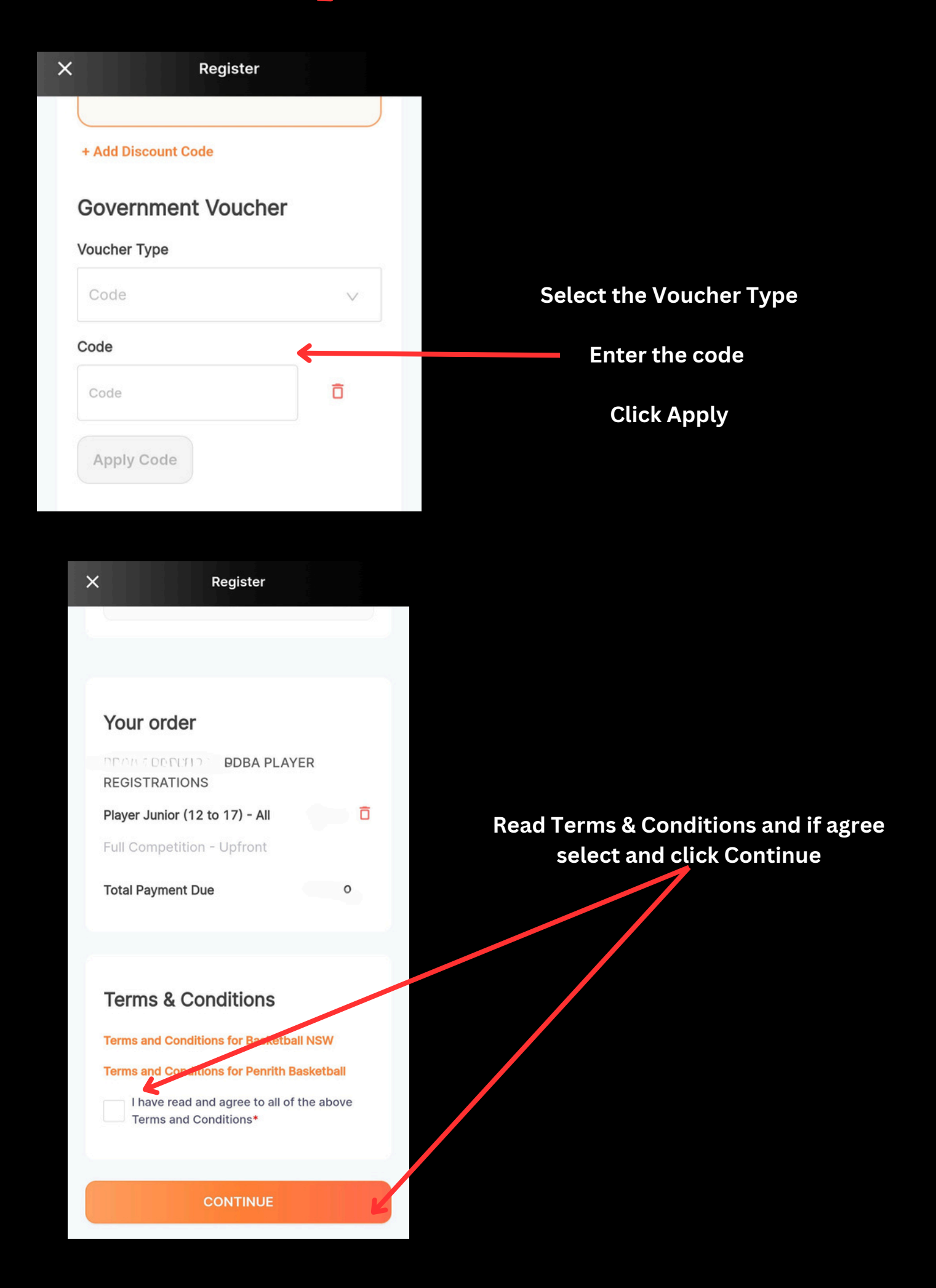

| Secure Payment Options            |          |
|-----------------------------------|----------|
| O Credit/Debit Card               |          |
|                                   |          |
|                                   | SUBMIT   |
|                                   |          |
| Your order                        |          |
| - PDBA PLAYER                     |          |
| Plaver Senior - All               | \$150.00 |
| Full Competition - Upfront        | Edit     |
| Sub-total                         | \$136.36 |
| Shipping                          | \$0.00   |
| GST                               | \$13.64  |
| Charity Donation                  | \$0.00   |
| Total                             | \$150.00 |
| Transaction/Technology Fee \$0.00 |          |

Select Credit/Debit Card

Enter details

**Click Submit** 

Players will receive and email with confirmation of payment.

New Primary Registration expiry date can then be checked in the Basketball Connect APP.